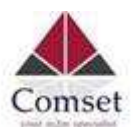

## How to configure the CM510Q-W and CM550W as PPTP Server

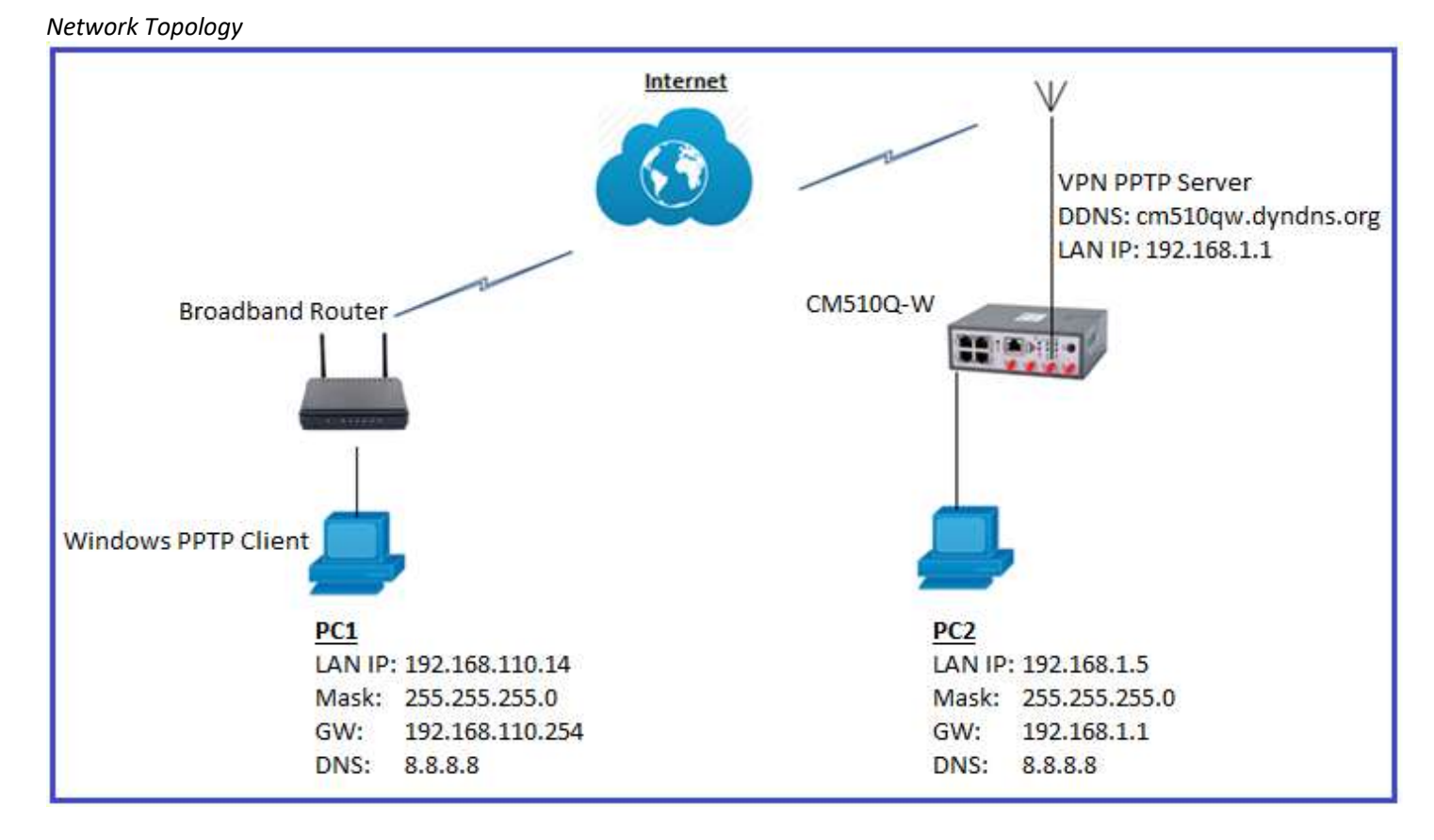

To configure VPN PPTP server on the CM510Q-W or CM550W router, please configure the router with the correct APN that will provide you with a Public WAN IP address, such as **telstra.extranet** for a Telstra Data SIM. You need to ask your carrier to activate your SIM card with a Public WAN IP.

## Configure PPTP server settings as below:

- Go\_to VPN Tunnel -> PPTP server
- Enable PPTP Server
- Set Remote IP Address Range to 172.19.0.1 172.19.0.6
- Set Encryption to MPPE-128
- Set PPTP User and Password

| Basic Network              | •  | PPTP Server              |                                                   |
|----------------------------|----|--------------------------|---------------------------------------------------|
| 🗢 WLAN                     |    | Enable                   |                                                   |
| Advanced Network           | •  | Local IP Address/Netmask | 192.168.1.1 / 255.255.255.0                       |
| 🗐 Firewall                 | •  | Remote IP Address Range  | 172.19.0.1 - 172.19.0.6 (6)                       |
| VPN Tunnel                 | •  | Broadcast Relay Mode     | Disabled   Enabling this may cause HIGH CPU usage |
| GRE<br>OpenVPN Client      |    | Encryption               | MPPE-128                                          |
| PPTP Server<br>PPTP Online |    | DNS Servers              | 0.0.0.0                                           |
| PPTP User List             |    |                          |                                                   |
| Username 🔨                 |    |                          | Password                                          |
| test                       |    |                          | test                                              |
| Delete × Cance             | 10 | Ок∽                      |                                                   |
|                            |    |                          |                                                   |

## Set DDNS settings for Dynamic Public WAN IP address.

Go to Basic Network -> DDNS ->

| Basic Network  WAN      | Auto refresh every | 28 minutes (0 = Disabled         |
|-------------------------|--------------------|----------------------------------|
| Cellular<br>LAN<br>VLAN | Dynamic DNS1       |                                  |
| Schedule                | Service            | DynDNS - Dynamic 🔻               |
| DDNS                    | 100                |                                  |
| Routing                 | UKL                | http://www.dyndns.com/           |
| 🕏 WLAN 🔶                | Usernamé           | techsupport                      |
| Advanced Network >      | Password           |                                  |
| 🔯 Firewall 🔹 🔹          | P                  | enterna da la coma da la coma da |
| VPN Tunnel >            | Hostname           | cm510qw.dyndns.org               |
| R Administration        | Wildcard           |                                  |

On Windows PC.

1. Go to Network and Internet Settings -> VPN -> Add a VPN connection.

| K NETWORK & INTERNET |                      |
|----------------------|----------------------|
| Data usage           | VPN                  |
| VPN                  | Add a VPN connection |
| Dial-up              |                      |
| Ethernet             | pptp cm210           |
| Proxy                | cm685v-w             |
|                      | Comset PPTP          |

2. Set VPN Settings as below and click on the **Save** button.

| VPN provider                             |        |
|------------------------------------------|--------|
| Windows (built-in)                       | $\sim$ |
|                                          |        |
| Connection name                          |        |
| РРТР                                     |        |
|                                          |        |
| Server name or address                   |        |
| cm510qw.dyndns.org                       |        |
|                                          |        |
| VPN type                                 |        |
| Point to Point Tunneling Protocol (PPTP) | $\sim$ |
|                                          |        |
| Type of sign-in info                     |        |
| User name and password                   | $\sim$ |
|                                          |        |
| User name (optional)                     |        |
| test                                     | ×      |

3. Click on **PPTP** to connect to the VPN PPTP server with username and password.

| PPTP    | Advanced entions | Pamovo |
|---------|------------------|--------|
| Connect | Advanced options | Remove |
| 8       |                  |        |
| test    |                  |        |
| ••••    |                  | Ŷ      |
| Domain: |                  |        |

4. Check VPN PPTP client connection.

| +                                       | Add a VPN connection        |
|-----------------------------------------|-----------------------------|
| యం                                      | pptp cm210                  |
| యం                                      | cm685v-w                    |
| యం                                      | Comset PPTP                 |
| ~~~~~~~~~~~~~~~~~~~~~~~~~~~~~~~~~~~~~~~ | PPTP<br>Connected           |
|                                         | Advanced options Disconnect |
|                                         |                             |

5. Ping PC2 (192.168.1.5) behind the PPTP server from PC1

| C:\Users\Ben>ping 192.168.1.5                                                                                                    |
|----------------------------------------------------------------------------------------------------|
| Pinging 192.168.1.5 with 32 bytes of data:<br>Reply from 192.168.1.5: bytes=32 time=275ms TTL=127<br>Reply from 192.168.1.5: bytes=32 time=277ms TTL=127<br>Reply from 192.168.1.5: bytes=32 time=289ms TTL=127<br>Reply from 192.168.1.5: bytes=32 time=342ms TTL=127 |
| Ping statistics for 192.168.1.5:<br>Packets: Sent = 4, Received = 4, Lost = 0 (0% loss)<br>Approximate round trip times in milli-seconds:<br>Minimum = 275ms, Maximum = 342ms, Average = 295ms                                                                         |

6. Ping CM510Q-W LAN IP (192.168.1.1) from PC1.

| C:\Users\Ben>ping 192.168.1.1                                                                                                    |             |
|----------------------------------------------------------------------------------------------------|-------------|
| Pinging 192.168.1.1 with 32 bytes of data:<br>Reply from 192.168.1.1: bytes=32 time=290ms TTL=64<br>Reply from 192.168.1.1: bytes=32 time=283ms TTL=64<br>Reply from 192.168.1.1: bytes=32 time=276ms TTL=64<br>Reply from 192.168.1.1: bytes=32 time=448ms TTL=64 |             |
| Ping statistics for 192.168.1.1:<br>Packets: Sent = 4, Received = 4, Lost = 0 (0% l<br>Approximate round trip times in milli-seconds:<br>Minimum = 276ms, Maximum = 448ms, Average = 324                                                                           | oss),<br>ms |